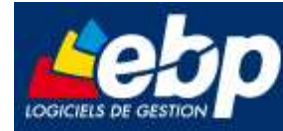

# Service Test Réseau

# Procédure d'installation de Pervasive.SQL V8 client/serveur dans un environnement windows 2008 server

**Manuel Utilisateur** 

# Version 2.0 du 5/03/08 – Edition de Mars 2008

Produits EBP :

Comptabilité, Gestion Commerciale, Paye et Immobilisations 2008 et Pro v12. Comptabilité Libérale, Comptabilité et facturation 2008. Compta Flash 2008. Etats Financiers 2008.

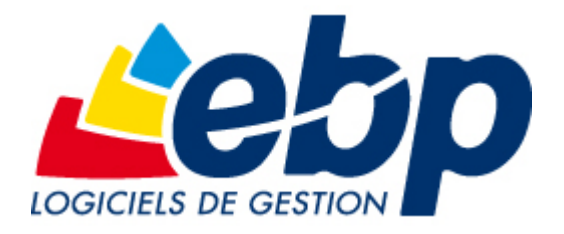

EBP Informatique SA ZA Bel Air – BP 95 F-78513 Rambouillet Cedex Tel : 01 34 94 8000 – Fax : 01 34 85 62 07 info.fr@ebp.com – www.ebp.com

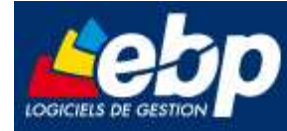

# Sommaire

| 1  | Int | troduction                                             | . 3 |
|----|-----|--------------------------------------------------------|-----|
| 2  | Ins | stallation de Pervasive.SQL V8 serveur                 | .4  |
| 2  | 2.1 | Installation de l'application                          | . 4 |
| 2  | 2.2 | Vérifier l'installation avec Pervasive System Analyser | . 5 |
| 2  | 2.3 | Configuration des postes clients                       | . 6 |
| 3  | Ins | stallation des produits EBP                            | .7  |
| 3  | 8.1 | Sur le serveur                                         | . 7 |
| 3  | 8.2 | Sur les postes clients                                 | . 7 |
| 4  | Со  | nfiguration recommandée                                | . 8 |
| 4  | 1.1 | Configuration minimale                                 | . 8 |
| 4  | .2  | Protocole validé                                       | . 8 |
| 4  | 1.3 | Matériel conseillé                                     | . 8 |
| An | nex | e 1 : Paramétrage du Pare Feu Windows 2008             | 9   |

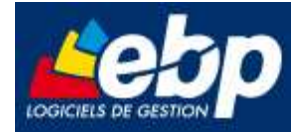

# **1** Introduction

Cette procédure concerne l'installation des logiciels EBP et Pervasive dans un environnement Windows 2008 server.

Pour le bon fonctionnement des logiciels, le port 3351 doit être ouvert dans le pare feu Windows sur le serveur.

Vous pouvez consulter en annexe le paramétrage à effectuer dans le pare feu Windows .

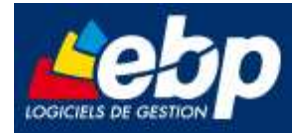

# 2 Installation de Pervasive.SQL V8 serveur

## 2.1 Installation de l'application

L'installation de Pervasive.SQL V8 Serveur est à effectuer sur le poste serveur de dossier EBP. Insérez le Cd-Rom Pervasive.SQL V8 Client/serveur et si l'écran de l'étape n°1 n'apparaît pas, sélectionnez le fichier Setup.exe à la racine de votre lecteur Cd-Rom dans l'explorateur Windows. L'installation se déroule en 6 étapes qui sont décrites ci-dessous :

#### Important

Vérifier via l'entrée « Ajout-Suppression de programmes » du panneau de configuration de Windows, que **EBP Btrieve 8.6** ou **Pervasive SQL V8 Workgroup** n'est pas présent sur le poste.

Si le logiciel **EBP Btrieve 8.6** ou **Pervasive SQL V8 Workgroup** est listé comme composant installé, lancer la désinstallation de ce produit avant de poursuivre la procédure.

**Etape n°1** : cette étape est la page d'accueil, cliquez sur **Next**.

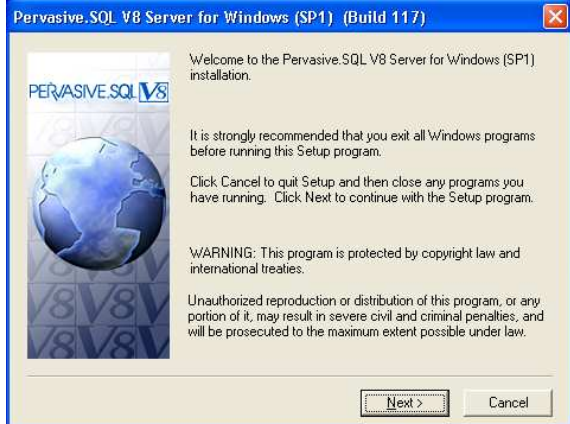

**Etape n°2 :** vous pouvez prendre connaissance des termes du contrat puis cliquez sur **Yes**.

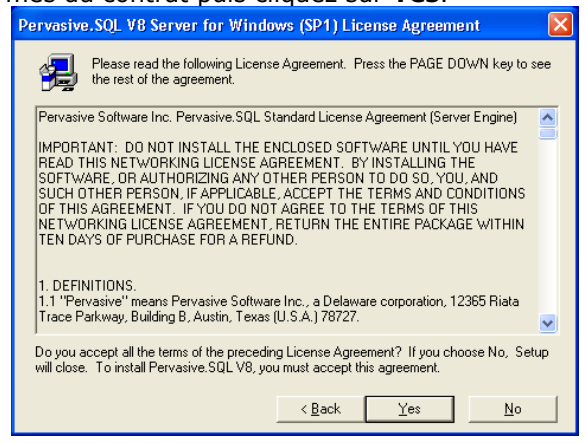

**Etape n°3 :** sélectionnez **Typical (\*)** afin d'installer tous les composants et cliquez sur **Next**.

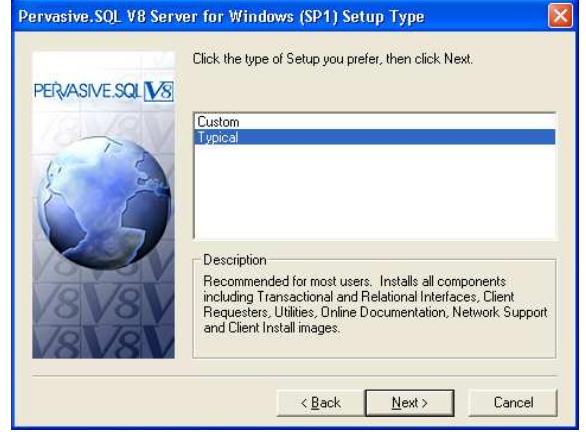

**Etape n°4 :** validez le répertoire d'installation **C:\PVSW** en cliquant sur **Next**.

| PERVASIVE SQL V8 | Please enter the installation directory<br>Click Next to use the Default Destina<br>to change the default directory. | for Pervasive.SQL V8.<br>tion Directory; click Brows |
|------------------|----------------------------------------------------------------------------------------------------|------------------------------------------------------|
| 18 AN            |                                                                                                    |                                                      |
| \$ A             |                                                                                                    |                                                      |
| 2                |                                                                                                    |                                                      |
| 18V8V            | Destination Folder                                                                                                   |                                                      |
| 10101            | C:\PVSW                                                                                                    | Browse                                               |

(\*) : Custom permet de choisir la documentation en ligne, le répertoire d'installation dans le menu Démarrer\Programmes et le type de lancement des services Pervasive.SQL V8.

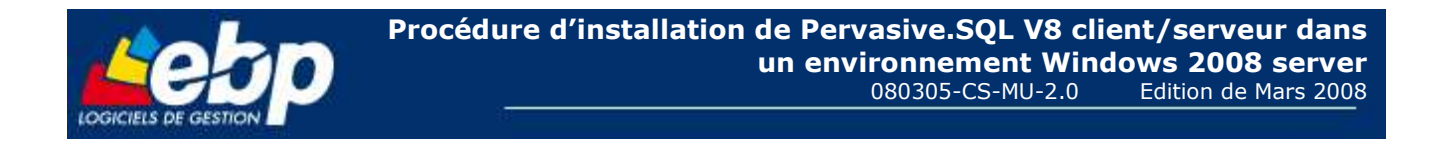

Etape n°5 : cette étape récapitule le type, les répertoires et le menu d'installation. Cliquez sur Install l'installation de Pervasive.SQL V8 Serveur. afin de lancer l'installation.

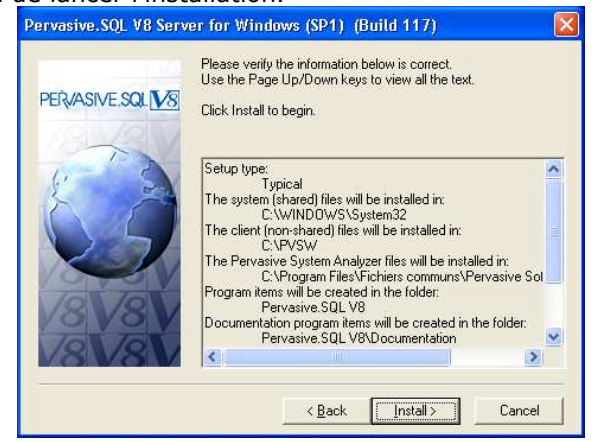

**Etape n°6 :** cliquez sur Finish afin de quitter Setup Complete

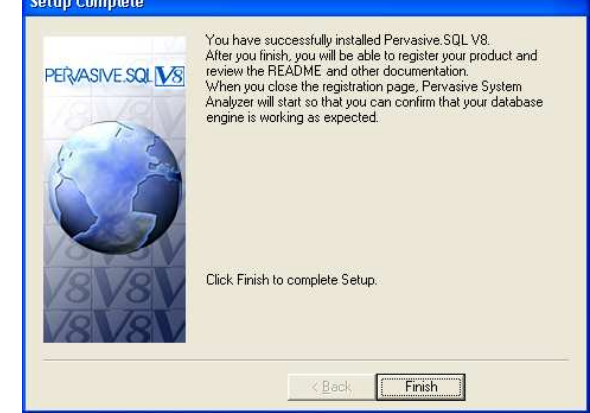

Il vous est proposé de vous enregistrer auprès de Pervasive après l'installation de Pervasive.SQL V8 poste à poste. Cliquez sur l'icône rouge avec la croix afin de fermer cet écran.

### 2.2 Vérifier l'installation avec Pervasive System Analyser

Cette vérification s'effectue en 6 étapes et se lance automatiquement après la dernière étape de l'installation de l'application. Elle peut aussi se lancer en sélectionnant Pervasive System Analyser à partir de Démarrer \ Programmes.

Etape n°1 : vérifiez que le chemin du répertoire Samples se trouve sous le répertoire Pvsw (voir étape 4 de l'installation) puis cliquez sur Suivant afin de lancer les Transactionnal tests.

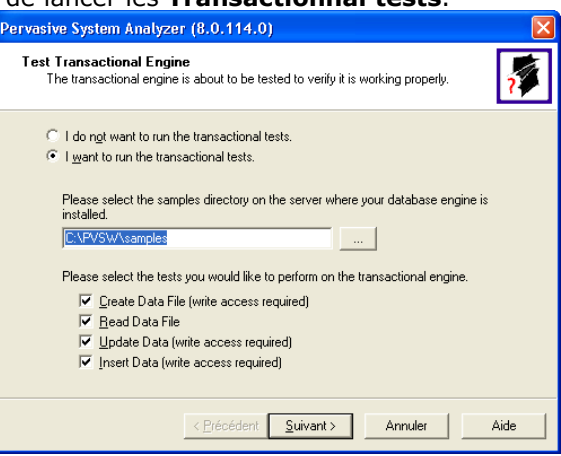

Etape n°2 : vérifiez que les 6 tests effectués sont validés et cliquez sur **Suivant**.

| ransactional Engine Test Results<br>Is your Transactional Engine operating correctly?        |   | ĩ                |
|----------------------------------------------------------------------------------------------|---|------------------|
| The transactional engine test completed successfully.                                        | r | Initialize       |
| Transactional access to Pervasive.SQL Win32 Engine version<br>8.10 is functioning correctly. | ٢ | Create Data File |
|                                                                                              | r | Read Data        |
|                                                                                              | r | Update Data      |
|                                                                                              | r | Insert Data      |
|                                                                                              | r | Clean Up         |

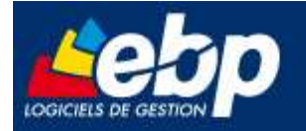

Pervasive System Analyzer (8.0.114.0)

**Etape n°3 :** vérifiez que le nom de votre poste apparaisse dans **Machine Name** sinon, sélectionnez ce poste par la touche ... puis cliquez sur Suivant afin de lancer les **Relationnal tests**.

| Pervasive System Analyzer (                                                          | (8.0.114.0)                                                                                                |                 |
|--------------------------------------------------------------------------------------|----------------------------------------------------------------------------------------------------|-----------------|
| Test Relational Engine<br>The relational engine is abo<br>on the engine is communica | out to be tested to verify that SQL Conr<br>aling as expected.                                             | nection Manager |
| ○ I do not want to run the<br>● I want to run the relation                           | relational tests.<br>nal tests.                                                                            | Nom du poste    |
| Please enter the name of                                                             | f the engine data source you would lik                                                                     | e to test.      |
| <u>M</u> achine Name: 📴                                                              | FT05XP                                                                                                    |                 |
| Engine <u>D</u> SN: de                                                               | emodata                                                                                                    |                 |
| Please select the tests yn                                                           | ou would like to perform on the relation<br>te access required)<br>te access required)<br>access required) | nal engine.     |
|                                                                                      | < <u>P</u> récédent <u>S</u> uivant > A                                                                    | nnuler Aide     |

**Etape n°5 :** Cette étape vous indique que l'analyse système de Pervasive s'est terminée avec succès. Vous pouvez accéder au fichier Log en sélectionnant **View Log File** puis quitter le **Pervasive System Analyser** en sélectionnant **Terminer**.

**Etape n°4 :** vérifiez que les 6 tests effectués sont validés et cliquez sur **Suivant**.

| Relational Engine Test F<br>Is your Relational Engine                                   | esults operating correctly?                                                                                                 |
|-----------------------------------------------------------------------------------------|----------------------------------------------------------------------------------------------------|
| The relational engine test co<br>Relational access to Pervasi<br>functioning correctly. | mpleted successfully.   Initialize  Initialize  Create Table  Read Data  Update Data  Insert Data  Clean Up                 |
|                                                                                         | < <u>Précédent Suivant</u> Annuler Aide                                                                                     |
| Pervasive System Analyze                                                                | r (8.0.114.0)<br>Completing the Pervasive<br>System Analyzer Wizard<br>You have successfully completed the Pervasive System |

Summary of tasks completed: \* Test Transactional Engine \* Test Relational Engine

< Précédent Terminer Annuler

Aide

<u>View Log File</u> To close the wizard, click Finish.

#### Remarque

Afin de permettre aux postes clients d'accéder au moteur Pervasive.SQL V8, vous devez partager le répertoire **PVSW** qui est par défaut à la racine du disque **C:\**.

### 2.3 Configuration des postes clients

#### Important

Il existe une version Pervasive.SQL V8 client mais il est recommandé d'installer sur les postes clients Pervasive.SQL V8 poste à poste afin de garantir un bon fonctionnement des produits EBP.
Il est recommandé dans une configuration client/serveur d'utiliser pour les postes clients les systèmes d'exploitation suivants: Windows 2000 (Service Pack 4), Windows XP et Windows Vista.

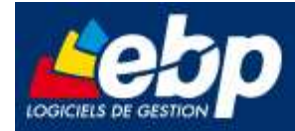

# **3 Installation des produits EBP**

### 3.1 Sur le serveur

Sur le serveur, après installation de Pervasive.SQL V8 serveur, vous devez créer un répertoire **EBP** puis le partager en accès complet pour les utilisateurs pouvant utiliser le logiciel (vous devez pour cela disposer du droit d'administrateur).

Dans ce répertoire, créez le sous-répertoires **PARTAGE**.

### 3.2 Sur les postes clients

Sur les stations qui utiliseront le logiciel, créez un lecteur réseau qui pointe vers le répertoire **EBP** de la station.

Pour cela ouvrez le **voisinage réseau** par **l'Explorateur Windows**, double cliquez sur la station serveur et cliquez avec le bouton droit de la souris sur le **répertoire Partage** (vous pouvez aussi cliquez avec le bouton droit de la souris sur l'icône **Poste de travail** de votre bureau et sélectionner **Propriétés**) et choisissez "**Se connecter à un lecteur réseau**".

Assignez une lettre et cochez la ligne "**Se reconnecter au démarrage**". (vous pouvez aussi cliquez avec le bouton droit de la souris sur l'icône **Poste de travail** de votre bureau et sélectionner **Propriétés**).

Puis faîtes une installation du logiciel de type personnalisée sur tous les PC concernés, en modifiant les répertoires suivants (en admettant que X correspond au lecteur réseau précédemment créé) :

- Répertoire du logiciel: C:\PROGRAM FILES\EBP
- Répertoire des dossiers de démonstration: C:\DOCUMENTS AND SETTINGS\ALL
- USERS\DOCUMENTS\EBP\DEMONSTRATIONS
- Répertoires données: X:\ PARTAGE

#### Attention

Vérifiez que l'utilisateur du poste client a un contrôle total sur le répertoire C:\PROGRAM FILES\EBP

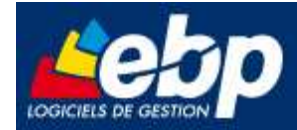

# 4 Configuration recommandée

### 4.1 Configuration minimale

#### Attention

Le processeur et la mémoire vive du poste doivent être adaptés au système d'exploitation.

La configuration minimale conseillée pour une bonne utilisation de votre logiciel est la suivante : Un processeur Intel Pentium 4 (2 ghz) et 2 Go Mo de RAM.

### 4.2 Protocole validé

Seul le protocole TCP/IP est validé. Il faut que ce protocole soit installé sur les stations et le serveur.

### 4.3 Matériel conseillé

Pour plusieurs postes connectés ou lors d'une utilisation intensive des ressources réseaux, il est **obligatoire** de posséder un switch à 100 Mbps.

De plus, nous avons remarqué une plus grande fiabilité en utilisant un câblage de type RJ 45. N'hésitez pas à nous contacter pour des informations précises concernant les cartes réseaux validées.

#### Attention

Nous déconseillons l'utilisation de réseau sans fil (Wifi) et du courant porteur en ligne, (CPL, technologie visant à faire passer de l'information à bas ou haut débit sur les lignes électrique). Ces types de réseau présentent un manque de fiabilité et ne présente pas une vitesse de réseau suffisante. Nous ne validons pas l'utilisation de ce produit en réseau avec ce matériel.

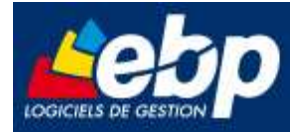

# Annexe 1 : Paramétrage du Pare Feu Windows 2008

Le système d'exploitation Windows 2008 server comporte un pare feu activé par défaut. Les logiciels EBP doivent avoir accès au port 3351 pour pouvoir fonctionner en réseau.

| Etape nº1 :<br>Allez dans le panneau de<br>configuration puis double<br>cliquez sur le pare feu windows. | Pare-feu Windows<br>Le Pare-feu Windows a pour but d'empêcher les pirates ou les lo<br>votre ordinateur via le réseau ou Internet.                                                                                                    | giciels malveillants d'accéder à                             |  |
|----------------------------------------------------------------------------------------------------|----------------------------------------------------------------------------------------------------|--------------------------------------------------------------|--|
| La fenêtre de principale                                                                                 | Comment un pare-feu protège-t-il mon ordinateur ?                                                                                                    |                                                              |  |
| « modifier les paramètres ».                                                                             | 🔮 Le Pare-feu Windows contribue à protéger votre ord                                                                                                    | linateur                                                     |  |
|                                                                                                    | Le Pare-feu Windows est activé.                                                                                                    | Modifier les paramètres                                      |  |
|                                                                                                    | Les connexions entrantes n'ayant pas d'exception sont bloquée                                                                                                    | :5.                                                          |  |
|                                                                                                    | Notification en cas de blocage d'un programme :                                                                                                    | Non                                                          |  |
|                                                                                                    | Emplacement réseau :                                                                                                    | Réseau public                                                |  |
|                                                                                                    | Qu'est-ce que les emplacements réseau ?                                                                                                    |                                                              |  |
| Etape n°2 :                                                                                              | Paramètres du Pare-feu Windows                                                                                                    |                                                              |  |
| sur l'onglet Exceptions puis sur le<br>bouton « ajouter un port ».                                       | Général       Exceptions       Avancé         Les exceptions contrôlent le mode de communication des programme ou permettre les communications via le pare-feu.       Le Pare-feu Windows. Ajoutez une exception de programme ou permettre les communications via le pare-feu.         Le Pare-feu Windows utilise actuellement les paramètres pour réseau public.       Quels sont les risques liés au déblocage d'un programme ou port         Pour activer une exception, cochez sa case :       Programme ou port         Accès réseau COM+       Administration distante         Assistant Configuration de la sécurité Windows       BITS - mise en cache des homologues         Ø Bureau à distance       Coordinateur de transactions distribuées         Gestion à distance des journaux des événements       Gestion à distance des tâches planifiées         Gestion à distance du Pare-feu Windows       Gestion des services à distance         Gestion des volumes à distance       Infrastructure de gestion Windows (WMI)         Ajouter un programme       Ajouter un programme       Propriét         Me prévenir lorsque le Pare-feu Windows bloque un nouv       OK       Annué | rammes via le<br>de port pour<br>l'emplacement<br>cogramme ? |  |

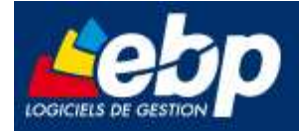

Etape n° 3 : Remplissez les champs puis cliquez sur OK.

| rogramme ou           | du service que vous voulez utiliser. |  |
|-----------------------|--------------------------------------|--|
| <u>N</u> om :         | Port 3351 Pervasive                  |  |
| Numéro <u>d</u> u por | t: 3351                              |  |
| Protocole :           | ( TCP                                |  |
|                       | C UDP                                |  |